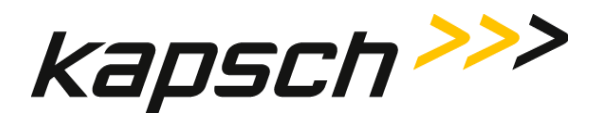

# **Operator and Maintenance Manual**

DOCUMENT: UM 360420-836 REVISION: B

DATE: 6 Dec 2023

Editor: Ed Rolo

# DELIVERABLE DOCUMENT – INTERNAL APPROVAL PAGE

**REVIEWERS**:

Systems Engineering

01/25/2024 10:59

Project Management

Software Engineering

Product Management

**APPROVAL:** 

VP R&D

 Confidential
 UM 360420-836 REVISION B

 © Kapsch TrafficCom Canada Inc. 2023
 Stapsch TrafficCom Canada Inc. 2023

 All information contained herein is proprietary to, and may only be used with express, written permission from, Kapsch TrafficCom Canada Inc.

 FILE:
 UM

 360420-836
 REV

 B
 T600

 OPERATOR
 AND

 MAINTENANCE
 MANUAL

 (002).DOCX

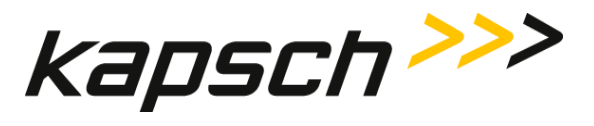

T600 Tag Tester

This page intentionally left blank.

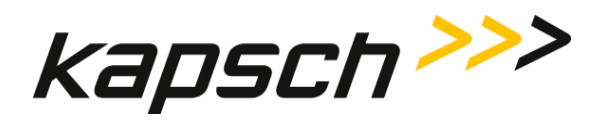

# T600 Tag Tester

# **Operator and Maintenance Manual**

DOCUMENT: UM 360420-836 REVISION: B

DATE: 6 Dec 2023

## Kapsch TrafficCom

6020 AMBLER DRIVE MISSISSAUGA, ON L4W 2P1 TEL: (905) 624-3020 FAX: (905) 625-6197 2855 PREMIERE PARKWAY, SUITE F DULUTH, GA 30097 TEL: (678) 473-6400 FAX: (678) 473-9003

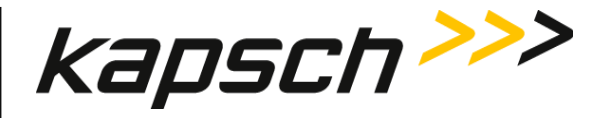

**NOTE:** This device complies with Part 15 of the FCC Rules. Operation is subject to the following two conditions: (1) this device may not cause harmful interference and (2) this device must accept any interference received, including interference that may cause undesired operation.

| <b>NOTE:</b> This equipment has been tested and found to comply with the limits for a Class A digital device, pursuant to Part 15 of the FCC Rules. These limits are designed to provide reasonable protection against harmful interference when the equipment is operated in a commercial environment.<br>This equipment has been found to also comply with the limits for a Class B digital device, pursuant to part 15 of the FCC Rules. These limits are designed to provide reasonable protection against harmful interference in a residential installation.     |
|----------------------------------------------------------------------------------------------------|
| This equipment generates, uses and can radiate radio frequency energy and, if not<br>installed and used in accordance with the instructions, may cause harmful<br>interference to radio communications. However, there is no guarantee that<br>interference will not occur in a particular installation. If this equipment does cause<br>harmful interference to radio or television reception, which can be determined by<br>turning the equipment off and on, the user is encouraged to try to correct the<br>interference by one or more of the following measures: |
| -Reorient or relocate the receiving antenna.                                                                                                    |
| —Increase the separation between the equipment and receiver.                                                                                                    |
| —Connect the equipment into an outlet on a circuit different from that to which<br>the receiver is connected.                                                                                                    |
| -Consult the dealer or an experienced radio/TV technician for help.                                                                                                    |

Changes or modifications not expressly approved by Kapsch TrafficCom could void FCC and ISED compliance and the authority to operate the equipment.

Confidential

© Kapsch TrafficCom Canada Inc. 2023

#### UM 360420-836 REVISION B

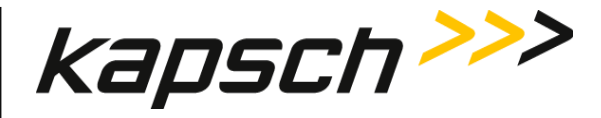

# FACTORY SUPPORT SERVICE

For Return Material Authorization (RMA) numbers please telephone: 905 624-3020. For service information and other requests please FAX: 905 624-4572.

# NOTICE

The information presented in this document is current although it is subject to change. As such, **Kapsch TrafficCom** assumes no liability on behalf of the USER with respect to interpretation based on the use of this information

Kapsch TrafficCom ©2023

# **COPYRIGHT STATEMENT**

All information contained herein is proprietary to, and may only be used with express, written permission from, Kapsch TrafficCom Canada Inc. Copyright © [year of first publication of the exact version] Kapsch TrafficCom Canada Inc.

# IMPORTANT! <u>NOTICE OF PATENTS:</u> Kapsch TrafficCom

has patented or has patents pending on critical design features of the item or items described herein. Contact Kapsch TrafficCom for all queries regarding patents.

© Kapsch TrafficCom Canada Inc. 2023

UM 360420-836 REVISION B

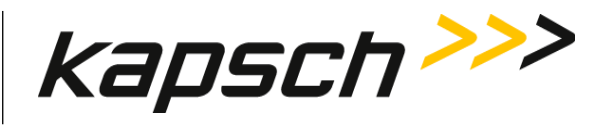

# **Document Revision Control**

| Version Date | Revision | Changes         | Editor  |
|--------------|----------|-----------------|---------|
| Dec 6, 2023  | В        | Initial Release | E. Rolo |
|              |          |                 |         |
|              |          |                 |         |
|              |          |                 |         |
|              |          |                 |         |
|              |          |                 |         |
|              |          |                 |         |
|              |          |                 |         |

Confidential

UM 360420-836 REVISION B

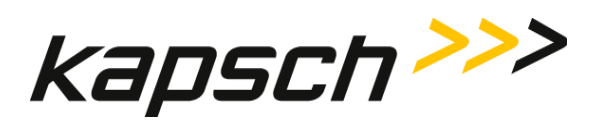

This page intentionally left blank.

Confidential

UM 360420-836 REVISION B

Page 5 of 54

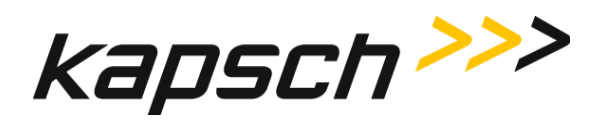

# **Table of Contents**

| 1.        | About This Manual                                 |                              |
|-----------|---------------------------------------------------|------------------------------|
| V         | Varnings and Cautions                             |                              |
|           | Warnings                                          |                              |
|           | Cautions                                          |                              |
|           |                                                   |                              |
| OP        | PERATING INSTRUCTIONS                             |                              |
| 2.        | Overview                                          |                              |
| lr        | ntroduction                                       |                              |
| Т         | 600 system components                             |                              |
| Т         | 600 Tag Tester Unit (TTU)                         |                              |
|           | TTU antenna                                       | Error! Bookmark not defined. |
|           | TTU OBU cradle                                    |                              |
| Т         | 600 software                                      |                              |
| Н         | low the T600 Tag Tester works                     |                              |
| Т         | he test results                                   |                              |
|           | Margin results                                    |                              |
| С         | orrect tag data                                   |                              |
| Т         | 600 Tag Tester communication functional blocks    |                              |
| 3         | Operating Procedures                              | 20                           |
| יב.<br>גי | tarting up the T600 tag tester                    | 20                           |
| т         | esting a tag                                      | 20                           |
| F         | ntering the OBU har code number                   | 20                           |
| U L       | Inderstanding the T600 test data                  | 24                           |
| C<br>C    | onfiguring log files                              | 25                           |
| C         | command and Controls                              | 26                           |
|           |                                                   |                              |
| MA        | AINTENANCE INSTRUCTIONS                           |                              |
|           | Theory of Operations                              |                              |
| 4.        | Ineory of Operations                              |                              |
| с<br>т    |                                                   |                              |
| T         | he burst tosts                                    |                              |
| I         | në burst tësts                                    |                              |
| 5.        | Installation                                      |                              |
| S         | ystem requirements for customer-supplied computer |                              |
| Ir        | nstalling the T600 hardware                       |                              |
|           | T600 connections                                  |                              |
| Ir        | nstalling the T600 software                       |                              |
|           |                                                   |                              |

Confidential

#### UM 360420-836 REVISION B

Page 6 of 54

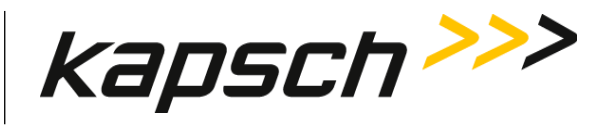

|    | Installing the calibration files                                         |    |
|----|--------------------------------------------------------------------------|----|
|    | Installing /Upgrading the agency mapping file                            |    |
|    | Configuring the T600 tag tester communication settings                   | 39 |
|    | Configuring communications between the TTU and the computer              |    |
|    | Configuring communications between the bar code scanner and the computer |    |
|    | Agency mapping file configuration for tag types                          |    |
|    | How to identify Interior OBU (G4E) from the older model FPT (G3B)        |    |
|    | How to identify Exterior OBU (FME) from the older model LPT              |    |
|    | Examples                                                                 | 42 |
|    |                                                                          |    |
| 6. | Troubleshooting and Testing                                              | 44 |
|    | Troubleshooting tree: Communications error - Check serial connection     |    |
|    | Troubleshooting tree: Test Fail - Tag position failure (IR Beam)         |    |
|    | The TTU cannot read the OBU bar code or the OBU tag data                 |    |
|    | Resolving a missing calibration file error                               |    |
|    | TTU functional check                                                     |    |
|    | Sending Log Files to Kapsch TrafficCom Canada Inc.                       |    |
|    |                                                                          |    |
| 7. | Maintenance Procedures                                                   | 49 |
|    | Preventive maintenance procedures and scheduling                         | 49 |
| 8  | Annendix                                                                 | 50 |
| 0. | Reference documents                                                      | 52 |
|    | Kansch TrafficCom Canada Inc. documents                                  |    |
|    | Other commercial documents:                                              |    |
|    | Accessing documentation                                                  |    |
|    | Acconvers                                                                |    |
|    | ACIONYINS                                                                |    |

UM 360420-836 REVISION B

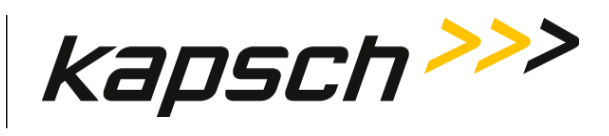

## List of Figures

| Figure 2-1: T600 Tag Tester System Components           |    |
|---------------------------------------------------------|----|
| Figure 2-2: Tag Tester Unit (TTU) - Front View          | 15 |
| Figure 2-3: Tag Tester Unit (TTU) - Rear View           | 16 |
| Figure 2-4: Tag Pass Message                            | 17 |
| Figure 2-5: Tag Failure Message                         | 17 |
| Figure 2-6: T600 Tag Tester Communication Block Diagram | 19 |
| Figure 3-1: The Transponder Barcode Label Window.       | 22 |
| Figure 6-1: The Functional Check Requirement message    | 47 |
| Figure 8-1: G5 OBU                                      | 50 |
| Figure 8-2: FME OBU                                     | 51 |
| Figure 8-6: High Occupancy Toll (HOT) OBU               | 52 |
|                                                         |    |

# List of Tables

| Table 3-1: Burst Test Read Results Explained       | 24 |
|----------------------------------------------------|----|
| Table 3-2: Burst Test Write Results Explained      |    |
| Table 3-3: Margin Test Results Explained           |    |
| Table 5-1: Tag Types Descriptions                  | 41 |
| Table 6-1: Error Messages Indicating a Tag Failure | 44 |
| Table 8-1: Acronyms                                |    |
|                                                    |    |

UM 360420-836 REVISION B

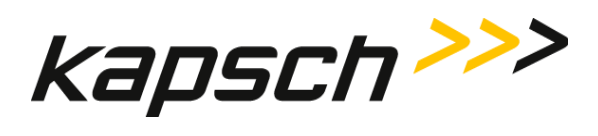

This page intentionally left blank.

Confidential

UM 360420-836 REVISION B

Page 9 of 54

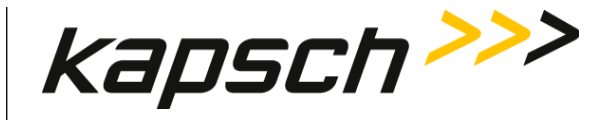

# **1. ABOUT THIS MANUAL**

This guide provides instructions on how to install and operate the T600 Tag Tester for testing Kapsch TrafficCom Canada Inc. On Board Units (OBUs), also referred to as tags.

Kapsch TrafficCom Canada Inc. supplies the T600 Tag Tester. This manual is divided into two parts; Operator Instructions and Maintenance Instructions. See the Table of Contents for more details.

This manual is the main reference document used during training given by Kapsch TrafficCom Canada Inc. to operator, installation and maintenance personnel. These personnel should be proficient in using the Windows operating system. Additionally, installation and maintenance personnel must be able to configure the customer-supplied computer serial ports. This manual is also used as a reference by Kapsch-certified technical service personnel in the field once training has been completed.

Note: The terms OBU and tag are used interchangeably in the manual.

# Warnings and Cautions

### Warnings

Warnings indicate a risk of bodily harm and include a symbol indicating the type of injury that is at risk.

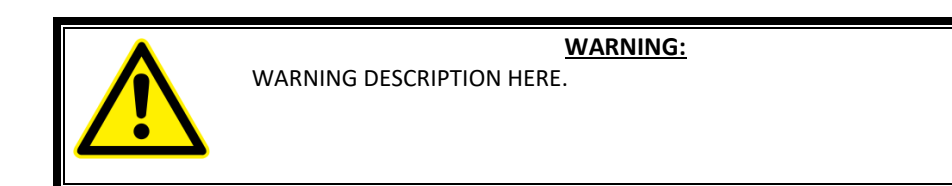

© Kapsch TrafficCom Canada Inc. 2023

UM 360420-836 REVISION B

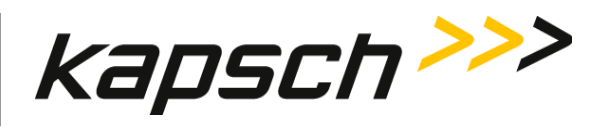

The following warnings appear in the manual:

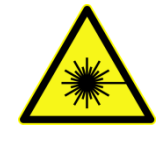

DO NOT STARE DIRECTLY AT THE LASER BEAM EMITTING FROM THE HAND-HELD BAR CODE SCANNER. LASER LIGHT CAN CAUSE EYE INJURY AFTER PROLONGED EXPOSURE. THE HAND-HELD BAR CODE SCANNER IS A CLASS 2 LASER PRODUCT.

## Cautions

Cautions indicate a risk of damage to equipment or loss of data.

Caution description here.

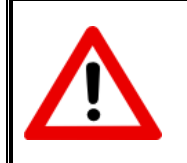

CAUTION:

The following caution appears in the manual:

Ensure the OBUs are placed correctly in the T600 cradle. Operational OBUs could fail if not orientated correctly in the cradle.

UM 360420-836 REVISION B

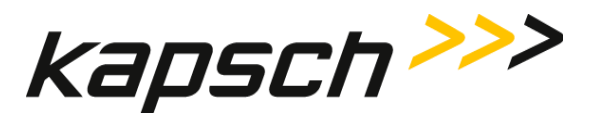

T600 Tag Tester

# **OPERATING INSTRUCTIONS**

Confidential

**UM 360420-836 REVISION B** 

Page 12 of 54

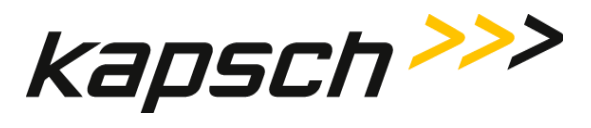

T600 Tag Tester

This page intentionally left blank.

Confidential

UM 360420-836 REVISION B

Page 13 of 54

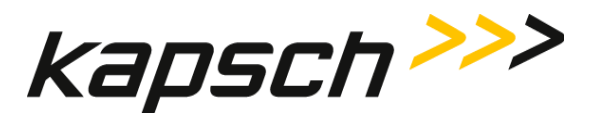

# 2.OVERVIEW

# Introduction

The T600 Tag Tester Unit (TTU) ensures OBUs are functioning properly by testing at what RF signal levels the OBU can reliably send and receive RF signals.

# T600 system components

- a T600 Tag Tester Unit (TTU), with external power supply
- a serial cable
- a T600 software Installation CD
- Optional: Calibration files
- a Hand-held bar code scanner

## Figure 2-1: T600 Tag Tester System Components

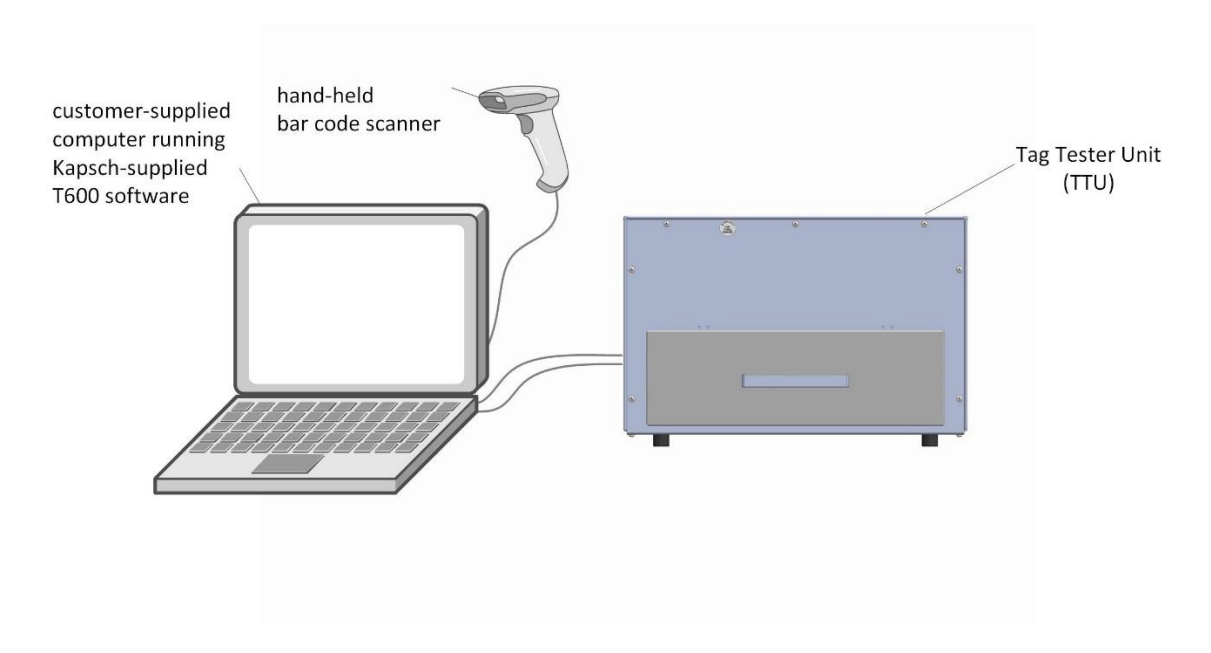

Confidential

© Kapsch TrafficCom Canada Inc. 2023

#### UM 360420-836 REVISION B

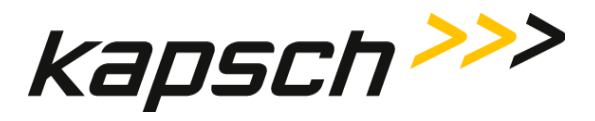

# T600 Tag Tester Unit (TTU)

The T600 TTU antenna is located above the tag cradle and communicates with OBUs placed in the cradle during testing. A test can only be initiated after a sensor detects the drawer closure. An external hand-held bar code scanner may be used to read the serial numbers printed on the OBU label.

## TTU OBU cradle

The cradle is shaped to ensure the various OBUs are positioned correctly in the TTU. OBUs must be correctly orientated in the cradle to achieve accurate test results (see '**Note**: Correct orientation of the G5 OBUs in the TTU cradle', page 50).

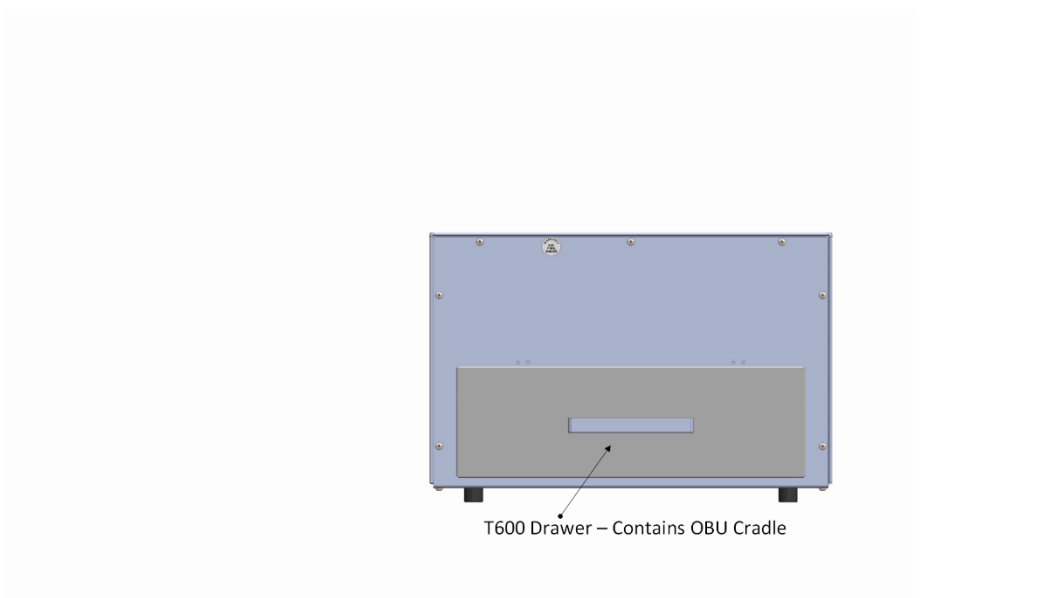

Figure 2-2: Tag Tester Unit (TTU) - Front View

#### Confidential

© Kapsch TrafficCom Canada Inc. 2023

UM 360420-836 REVISION B

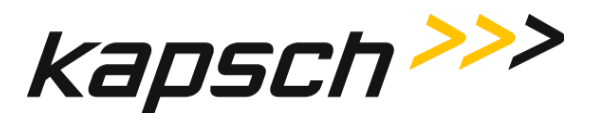

# Figure 2-3: Tag Tester Unit (TTU) - Rear View

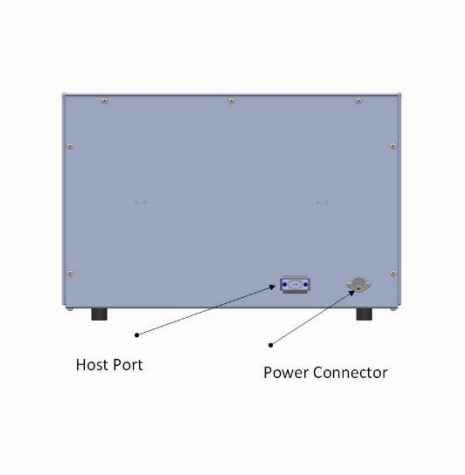

# T600 software

A customer-supplied computer running the T600 software provides the user interface for the TTU via an RS-232 communications link.

The user interface shows the user interface nomenclature used throughout the manual and the location of the Tag Pass message.

Figure 2-5 shows the location of the tag failure messages.

Confidential

#### **UM 360420-836 REVISION B**

Page 16 of 54

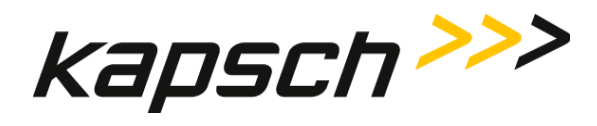

Figure 2-4: Tag Pass Message

| 1                      | T600 Tag Tester                                                                                                    |                                                          | _ []                                  |
|------------------------|----------------------------------------------------------------------------------------------------|----------------------------------------------------------|---------------------------------------|
| drop down menus —      | <u>File Settings Help</u>                                                                                                    |                                                          |                                       |
| buttons                | Test Start Test Stop                                                                                                    | Calibrate                                                |                                       |
| ad burst test results— | Tag tester TTU S/N: 2303003         Log File Information         Log File: C:IMy Documents         User/Comment: jdoe         Transponder Data         Group ID: Kapsch Group (0)         Tag Type: Interior OBU (0)         Agency ID: T600 (0)         Serial Number: 51         Barcode Data         Label Agency ID: T600 (0)         Label Serial Number: 51         Test Results         Read result         Fail CRC:         Successes: 50 | sIRMA 100.txt                                            | New log file<br>Log only failed tests |
|                        | Cumulative statistics                                                                                                    | Pail venty:                                              | BPV burst test)                       |
|                        | Number (ags tested: 189                                                                                                    |                                                          |                                       |
| test result            | Number tags failed: 139<br>Number tags failed: 139                                                                                                    | T600 reports test type: 0x03 (Margin and <b>Tag PASS</b> | d RPV burst test)                     |

### Figure 2-5: Tag Failure Message

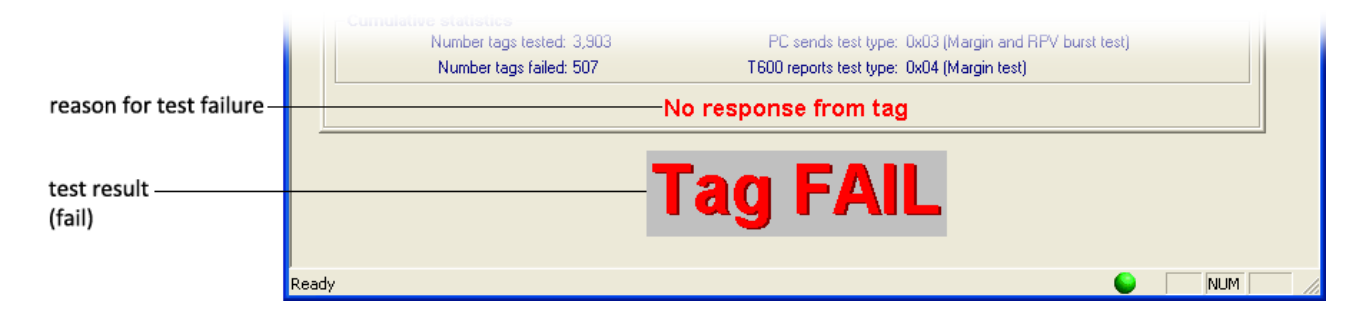

Confidential

**UM 360420-836 REVISION B** 

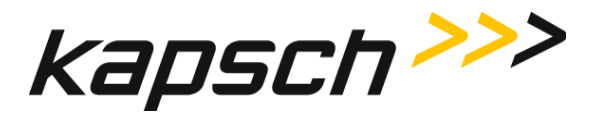

## How the T600 Tag Tester works

The T600 tests OBUs by determining the RF signal strength required to successfully and consistently communicate with a given OBU.

The T600 begins the test by sending out an RF signal at the maximum attenuation. The T600 then waits for a response from the OBU. If the T600 does not receive a response from the OBU, the T600 decreased the attenuation by 1 dB (thereby increasing the signal strength) and repeats the process. The T600 continues this process until a successful read occurs or a response is not received from the OBU at the maximum signal level.

If the RF signal level required to communicate with an OBU is not within the acceptable limits, the OBU fails the test. Contact Kapsch TrafficCom Canada Inc. to arrange an RMA so the OBU can be returned.

# The test results

For a tag to pass the test, the following conditions must be met.

- The Read margin is within tolerance.
- The Write margin is within tolerance.
- The Read results are within tolerance.
- The Write results are within tolerance.

#### Margin results

The Margin Read value is the dB level that results in consecutive reads of the OBU, whereas the Margin Write is the dB level that results in consecutive writes to the OBU. Any Read or Write value outside of the acceptable dB range results in a tag failure.

## **Correct tag data**

The T600 also checks to confirm that the OBU contains the correct data (correct tag type, correct Agency ID, etc.). If this information is incorrect, the OBU fails.

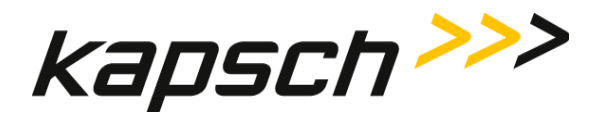

# T600 Tag Tester communication functional blocks

Figure 2-6 illustrates the communication interfaces of the T600 Tag Tester system.

Figure 2-6: T600 Tag Tester Communication Block Diagram

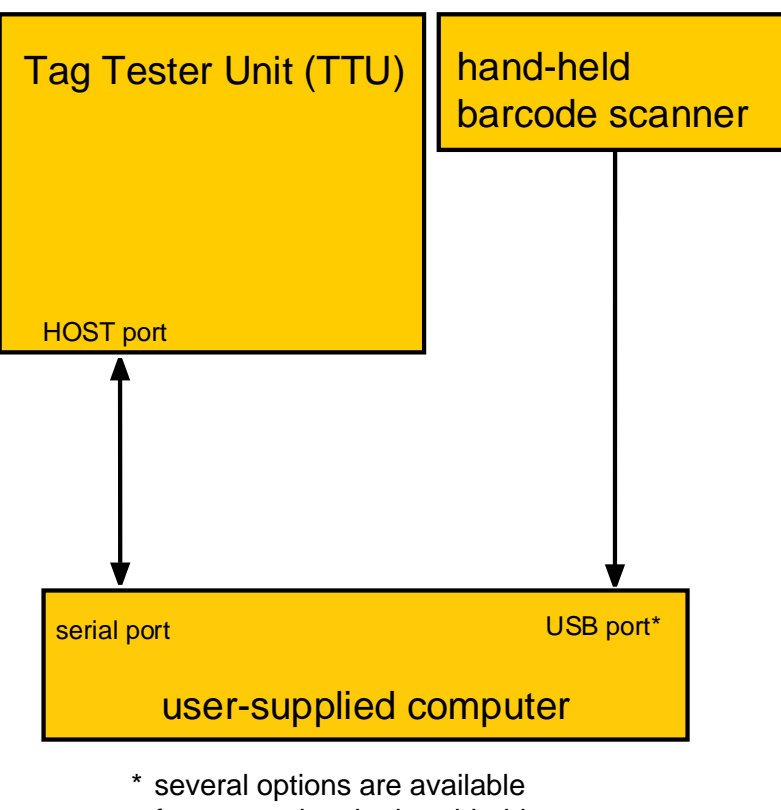

several options are available for connecting the hand-held bar code scanner to the computer

© Kapsch TrafficCom Canada Inc. 2023

UM 360420-836 REVISION B

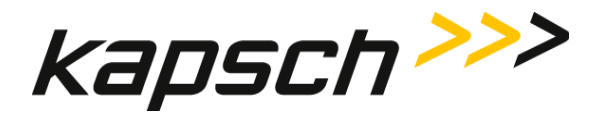

# **3.OPERATING PROCEDURES**

# Starting up the T600 tag tester

The T600 Tag Tester start up procedure involves turning on the Tag Tester Unit (TTU) and launching the T600 software application.

Prerequisites: You must first install the T600 software and hardware.
 Contact Kapsch TrafficCom for the latest agency mapping file (see page 38 for upgrading mapping file procedure).

- 1. Connect the power supply to the back of the TTU
- 2. Launch the T600 PC software as Administrator by right-clicking T600TagTester.exe on the customer-supplied computer and select **Run as administrator** option. You are now ready to test OBUs.

# Testing a tag

Testing a tag involves correctly orienting the OBU in the cradle of the TTU, closing the drawer, and manually initiating testing. The T600 tag tester then automatically conducts the various tests.

Prerequisites: - You must maintain a minimum of 1ft. between the TTU and OBUs not being tested.

- You must first enter text in the User/Comment box.

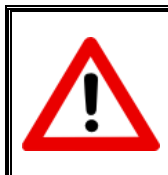

## CAUTION:

Ensure the OBUs are placed correctly in the TTU cradle. Operational OBUs could fail if not oriented correctly in the cradle.

- 1. Place the OBU in the TTU cradle. Ensure the OBU is properly aligned (see' **Note**: Correct orientation of the G5 OBUs in the TTU cradle', page 50).
- 2. Close the cradle drawer.

**NOTE:** Do not move or remove the OBU while the test is in progress. The test aborts if the sensor detects the drawer has been opened.Click **Test Start** or press CTRL+A to begin testing. The Test in Progress message displays on the user interface.

© Kapsch TrafficCom Canada Inc. 2023

UM 360420-836 REVISION B

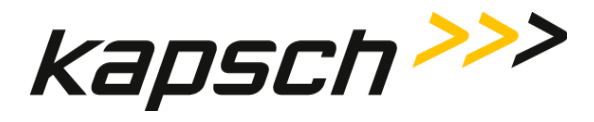

T600 Tag Tester

| Log File                                                                    | C:\T600\T600_00                         | 1_QUAL.txt                   |                                            | New log file          |
|-----------------------------------------------------------------------------|-----------------------------------------|------------------------------|--------------------------------------------|-----------------------|
| User/Comment                                                                | T600_001 Qual                           | Testing                      |                                            | Log only failed tests |
| - Transponder Data<br>Group ID:<br>Tag Type:<br>Agency ID:<br>Social Number |                                         | Switch:                      |                                            |                       |
| -Barcode Data<br>Label Agency ID:<br>Label Serial Number:                   |                                         |                              |                                            |                       |
| Test Results                                                                |                                         |                              |                                            |                       |
| Successes:                                                                  | Fail CRC:<br>Fail timeout:              | Successes:                   | Fail CRC:<br>Fail timeout:<br>Fail verity: | Read:<br>Write:       |
| Cumulative statis                                                           | tics                                    |                              |                                            |                       |
| Number<br>Number                                                            | tags tested: 198<br>ir tags failed: 153 | PC sends (<br>T600 reports ) | est type: 0x03 (Margin an<br>est type:     | d RPV burst test)     |
|                                                                             | Tao                                     | position failure             | (IR beam).                                 |                       |

- 3. If the T600 cannot read or recognize the OBU data you are prompted to scan or manually enter the bar code number (see 'Entering the OBU bar code number', page 22). You cannot proceed until you enter a valid bar code number.
- 4. After a few seconds, testing completes and the test result displays at the bottom of the T600 user interface. Remove the OBU from the TTU drawer. The T600 Tag Tester is ready to test the next OBU.
- 5. If the OBU fails the tag test, contact Kapsch TrafficCom Canada Inc. to arrange an RMA so the OBU can be returned.

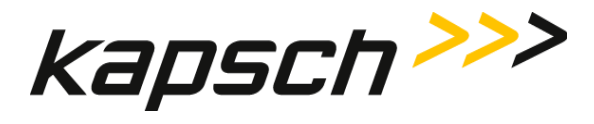

T600 Tag Tester

## Entering the OBU bar code number

If the TTU cannot read or recognize an OBU in its cradle during testing, you must scan or manually enter the bar code information

Prerequisites: - The Transponder Bar Code Label window (Figure 3-1) is active.

- To use the hand-held bar code scanner, the scanner must be installed according to the manufacturer's instructions.

Figure 3-1: The Transponder Barcode Label Window.

| Log File: C                                                | ::\T600\T600_001_QUAL.txt                                                                            | New log file                                         |
|------------------------------------------------------------|----------------------------------------------------------------------------------------------------|------------------------------------------------------|
| User/Comment:                                              | 1600_001 Qual lesting                                                                                | Log only failed tests                                |
| Transponder Data —<br>Group ID:<br>Tag Type:<br>Agency ID: | Switch:                                                                                              |                                                      |
| Serial Number:                                             | Transponder Barcode Label                                                                            | X                                                    |
| Barcode Data<br>Label Agency ID:<br>Label Serial Number:   | Key scan/Enter                                                                                       |                                                      |
| Test Results                                               |                                                                                                    | Margin                                               |
| Successes:                                                 | ОК                                                                                                   | Read: 0                                              |
| Constanting and the first                                  | -                                                                                                    |                                                      |
| Number tag<br>Number tag                                   | s<br>js tested: 200 PC sends test type: 0x03 (Ma<br>igs failed: 155 T600 reports test type: 0x03 (Ma | rgin and RPV burst test)<br>rgin and RPV burst test) |
|                                                            | No reenance from tag                                                                                 |                                                      |

Confidential

UM 360420-836 REVISION B

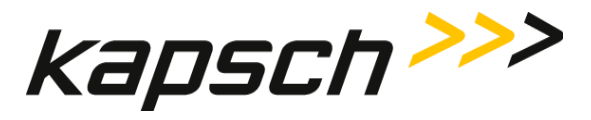

1. Remove the OBU from the TTU cradle.

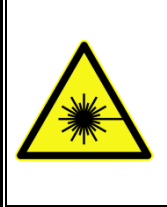

## WARNING:

DO NOT STARE DIRECTLY AT THE LASER BEAM EMITTING FROM THE HAND-HELD BAR CODE SCANNER. LASER LIGHT CAN CAUSE EYE INJURY AFTER PROLONGED EXPOSURE. THE HAND-HELD BAR CODE SCANNER IS A CLASS 2 LASER PRODUCT.

- 2. Using the hand-held bar code scanner, scan the OBU bar code.
- 3. Once the bar code number has been entered, the test results are displayed on the user interface.

If you perform a test and there is not an OBU in the cradle the test will fail and the Transponder Bar Code Label window (Figure 3-1) is active, you must scan or manually enter the bar code information

- 1. Since there was no tag in the drawer there is no associated bar code to scan, however the unit will not allow you to proceed without a valid barcode entry.
- 2. With the drawer open there is an exposed bar code (see below) on the front panel of the TTU that can be scanned to allow the T600 to continue forward.

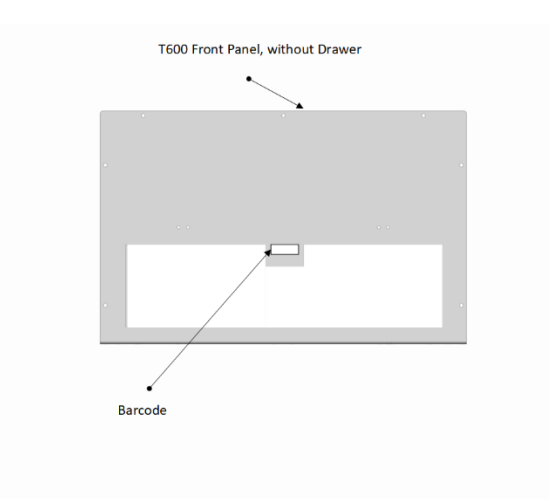

Confidential

UM 360420-836 REVISION B

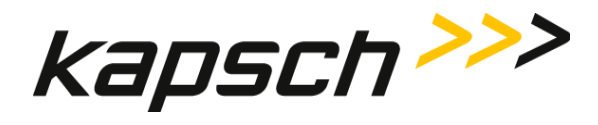

# Understanding the T600 test data

A variety of information about the OBU is displayed in the Test Results area after a test.

### Table 3-1: Burst Test Read Results Explained

| Read Result field | Information displayed                                                                              |
|-------------------|----------------------------------------------------------------------------------------------------|
| Successes         | The number of successful reads during the burst test.                                              |
| Fail CRC          | The number of reads that failed as a result of a bad CRC.                                          |
| Fail timeout      | The number of reads that failed as a result of an OBU not communicating within the allowable time. |

#### Table 3-2: Burst Test Write Results Explained

| Write Result field | Information displayed                                                                               |
|--------------------|----------------------------------------------------------------------------------------------------|
| Successes          | The number of successful writes during the burst test.                                              |
| Fail CRC           | The number of writes that failed as a result of a bad CRC.                                          |
| Fail timeout       | The number of writes that failed as a result of an OBU not communicating within the allowable time. |
| Fail verify        | The number of writes that failed because a successful write could not be confirmed.                 |

#### Table 3-3: Margin Test Results Explained

| Margin field | Information displayed                                                                          |
|--------------|------------------------------------------------------------------------------------------------|
| Read         | The attenuation value, between 0 and 30 dB, that allows the OBU to be read successfully.       |
| Write        | The attenuation value, between 0 and 30 dB, that allows the OBU to be written to successfully. |

**UM 360420-836 REVISION B** 

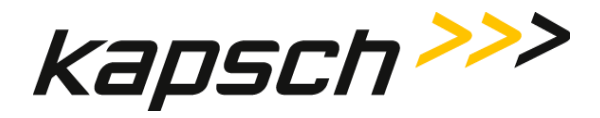

# **Configuring log files**

The T600 can be configured to record all OBU tests or just OBU tests that result in a failure. These records are added to a user-specified log file.

Prerequisites: None.

- 1. From the Log File information area of the T600 software interface, enter your user information (e.g. your user ID) in the **User/Comment** box. This information appears in each log file record.
- 2. If you want records for every OBU test, clear the Log only failed tests check box.
- 3. If you want records only for OBU test failures, select the Log only failed tests check box.
- 4. If you want to record test results to the Log file displayed in the Log File field, no action is required.
- 5. If you want to specify a new log file:
  - a) Click on New Log file.
  - b) Select the text file you want to record test results to. Click Open.
  - c) If the text file does not yet exist, create the text file and repeat step b.
  - d) The new log file path is displayed in the Log File field of the Log File information area and is ready to record test results.

UM 360420-836 REVISION B

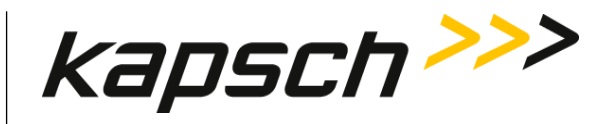

T600 Tag Tester

**Command and Controls** 

Confidential

UM 360420-836 REVISION B

Page 26 of 54

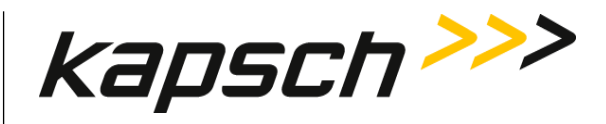

#### T600 Tag Tester

| Command                  | How is this command executed?                                                 | Who can execute this command? | What does this command do?                               | What is the purpose of this command?                                      |
|--------------------------|-------------------------------------------------------------------------------|-------------------------------|----------------------------------------------------------|---------------------------------------------------------------------------|
| Exit                     | From the <b>File</b> drop-down menu,<br>click <b>Exit</b> .                   | anyone                        | Closes the T600 Tag Tester software.                     | To exit the T600 Tag Tester software.                                     |
| Serial Data<br>Window    | From the <b>Settings</b> drop-down menu,<br>click <b>Serial Data Window</b> . | anyone                        | Opens the <b>Serial Data</b><br>Window.                  | To monitor data to and from the customer-supplied computer.               |
| Configuration            | From the <b>Settings</b> drop-down menu, click <b>Configuration</b> .         | anyone                        | Opens the <b>Configuration</b><br><b>Dialog</b> window.  | To access the T600 Tag Tester configuration settings.                     |
| About T600 Tag<br>Tester | From the <b>Help</b> drop-down menu,<br>click <b>About T600 Tag Tester</b> .  | anyone                        | Opens the <b>About T600 Tag</b><br><b>Tester</b> window. | To view the T600 Tag Tester version information.                          |
| Test Start               | Click on <mark>Test Start</mark> ,<br>or,<br>press CTRL+A                     | anyone                        | Starts the margin and burst test.                        | To initiate testing after an<br>OBU has been placed in the<br>TTU cradle. |
| Test Stop                | Click on <mark>Test Stop</mark> ,<br>or,<br>press CTRL+E                      | anyone                        | Stops the margin and burst test.                         | To abort a test in progress.                                              |

Confidential

#### UM 360420-836 REVISION B

Page 27 of 54

© Kapsch TrafficCom Canada Inc. 2023

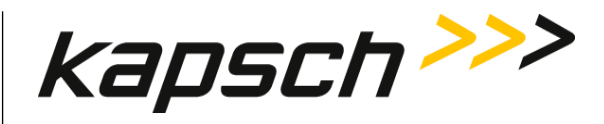

#### T600 Tag Tester

| Command                                                       | How is this command executed?                                                                                                    | Who can execute this command? | What does this command do?                                                                                                    | What is the purpose of this command?                                                                           |
|---------------------------------------------------------------|----------------------------------------------------------------------------------------------------|-------------------------------|----------------------------------------------------------------------------------------------------|----------------------------------------------------------------------------------------------------|
| Calibrate                                                     | Click on <mark>Calibrate</mark> ,<br>or,<br>press CTRL+L                                                                               | anyone                        | Opens the Calibration screen.<br>(opens the TTU Serial Number<br>tab in the Configuration<br>window if a TTU serial number<br>has not been entered). | To access calibration functions.                                                                               |
| Ignore tag type<br>mismatches for<br>tags being<br>calibrated | Click on <mark>Calibrate</mark> , then,<br>select the <b>Ignore tag type</b><br><b>mismatches for tags being created</b><br>check box. | Kapsch service<br>personnel   | Allows results from one tag<br>type to be used to calibrate a<br>different tag type.                                                                 | To use the calibration<br>parameters of one tag type to<br>be used for another tag type.                       |
| Clear calibration<br>data                                     | Click on <mark>Calibrate</mark> , then,<br>click on <b>Clear calibration data</b> .                                                    | Kapsch service<br>personnel   | Opens the Password window.                                                                                                    | To clear calibration data.                                                                                     |
| Perform margin<br>test                                        | Click on <mark>Calibrate</mark> , then,<br>click on <b>Perform margin test</b> .                                                       | Kapsch service<br>personnel   | Opens the Password window.                                                                                                    | Starts the calibration margin test.                                                                            |
| Accept                                                        | After a calibration margin test returns<br>Read and Write dB values,<br>click on <b>Accept.</b>                                        | Kapsch service<br>personnel   | Accepts the calibration margin test results.                                                                                                    | To use the Read and Write<br>calibration margin test results<br>as the criteria for OBU tests of<br>this type. |
| New Log File                                                  | Click on <b>New Log File</b> .                                                                                                    | anyone                        | Opens the <b>Open</b> file window.                                                                                                    | To specify to which text file new log records are added.                                                       |

#### UM 360420-836 REVISION B

Page 28 of 54

© Kapsch TrafficCom Canada Inc. 2023

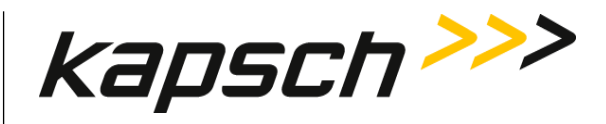

### T600 Tag Tester

| Command                     | How is this command executed?                                                                                                    | Who can execute this command? | What does this command do?                                                                                | What is the purpose of this command?                                      |
|-----------------------------|----------------------------------------------------------------------------------------------------|-------------------------------|----------------------------------------------------------------------------------------------------|---------------------------------------------------------------------------|
| Log Only Failed<br>Tests    | Select the <b>Log Only Failed Tests</b> check box.                                                                                                    | anyone                        | Sets the T600 to only log tag failures to the log file.                                                   | Enabled: to log only failed tag tests to the log file.                    |
|                             |                                                                                                    |                               |                                                                                                    | Disabled: to log all tag tests to the log file.                           |
| <b>Comm. Port</b><br>(T600) | From the Communication tab in the<br>Configuration Dialog window,<br>select the computer COM port that is<br>connected to the T600 HOST port<br>from the T600 <b>Comm. Port</b> drop-<br>down box, then,                                       | anyone                        | Establishes which computer<br>COM port is connected to the<br>T600 HOST port.                             | To establish which computer<br>COM port is connected to the<br>HOST port. |
|                             | Click <b>OK</b> .                                                                                                    |                               |                                                                                                    |                                                                           |
| Baud Rate<br>(T600)         | From the Communication tab in the<br>Configuration Dialog window,<br>select the baud rate for the computer<br>COM port that is connected to the<br>T600 HOST port from the T600<br><b>Comm. Port</b> drop-down box, then,<br>click <b>OK</b> . | anyone                        | Establishes the baud rate for<br>communications between the<br>customer-supplied computer<br>and the TTU. | To establish the HOST port baud rate.                                     |

UM 360420-836 REVISION B

© Kapsch TrafficCom Canada Inc. 2023

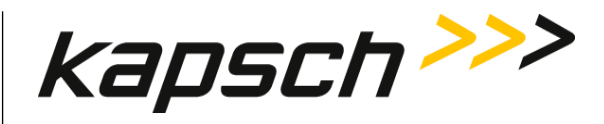

#### T600 Tag Tester

| Command                                                                                                    | How is this command executed?                                                                                                    | Who can execute this command? | What does this command do?                                                                                  | What is the purpose of this command?                                                                 |
|----------------------------------------------------------------------------------------------------|----------------------------------------------------------------------------------------------------|-------------------------------|----------------------------------------------------------------------------------------------------|----------------------------------------------------------------------------------------------------|
| <b>Comm. Port</b><br>(Scanner)                                                                                                    | From Communication tab in the<br>Configuration Dialog window,<br>select the computer COM port that is<br>connected to the T600 bar code<br>scanner from the Scanner <b>Comm.</b><br><b>Port</b> drop-down box, then,<br>click <b>OK</b> . | anyone                        | Establishes which computer<br>COM port is connected to the<br>T600 bar code Scanner.                        | To establish which computer<br>COM port is connected to the<br>T600 bar code scanner.                |
| TTU serial numberFrom the TTU Serial Number tab in<br>the Configuration Dialog window,<br>enter the TTU serial number (found<br>on the back of the TTU) in the TTU<br>serial number box, then,<br>click OK. | From the TTU Serial Number tab in the Configuration Dialog window,                                                                                                    | anyone                        | Establishes the TTU serial number.                                                                          | To ensure the computer is connected to the correct TTU.                                              |
|                                                                                                    |                                                                                                    |                               | Also, if multiple calibration<br>files are installed, to ensure<br>the correct calibration file is<br>used. |                                                                                                    |
| Change<br>configuration data                                                                                                    | From the T600 Tag Tester<br>Configuration Tab in the<br>Configuration window,<br>click on <b>Change configuration data</b> .                                                                                                    | Kapsch service<br>personnel   | Opens the Password window.                                                                                  | To allow Kapsch TrafficCom<br>Canada Inc. personnel to<br>change the T600 configuration<br>settings. |
| <b>Clear</b><br>(serial data)                                                                                                    | From the Serial Data Dialog window,<br>click on <b>Clear</b> from the <b>File</b> drop-<br>down menu.                                                                                                    | anyone                        | Clears the data in the Serial<br>Data Dialog window.                                                        | To discard old serial data so<br>only the latest serial data is<br>displayed.                        |

Confidential

#### UM 360420-836 REVISION B

© Kapsch TrafficCom Canada Inc. 2023

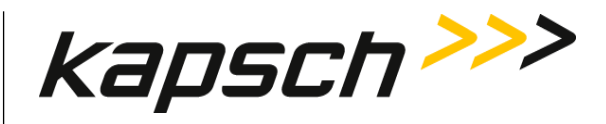

#### T600 Tag Tester

| Command       | How is this command executed?                                                                                | Who can execute this command? | What does this command do?                                                | What is the purpose of this command?                                                       |
|---------------|----------------------------------------------------------------------------------------------------|-------------------------------|---------------------------------------------------------------------------|--------------------------------------------------------------------------------------------|
| Save PDU data | From the Serial Data Dialog window,<br>click on <b>Save PDU data</b> from the <b>File</b><br>drop-down menu. | anyone                        | Opens the <b>Save As</b> window.                                          | To save a copy of the PDU<br>data currently displayed in the<br>Serial Data Dialog window. |
| Freeze Screen | From the Serial Data Dialog window,<br>click on <b>Freeze Screen</b> from the <b>File</b><br>drop-down menu. | anyone                        | Prevents the Serial Data Dialog<br>window from updating with<br>new data. | To prevent serial data from being overwritten so it can be examined.                       |

Confidential

UM 360420-836 REVISION B

Page 31 of 54

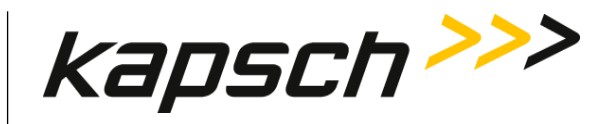

T600 Tag Tester

This page intentionally left blank.

Confidential

UM 360420-836 REVISION B

Page 32 of 54

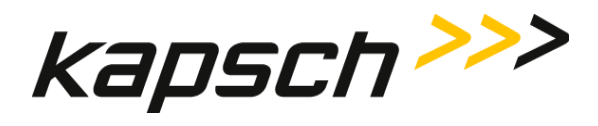

# **MAINTENANCE INSTRUCTIONS**

Confidential

UM 360420-836 REVISION B

Page 33 of 54

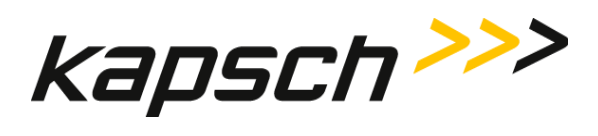

This page intentionally left blank.

Confidential

UM 360420-836 REVISION B

Page 34 of 54

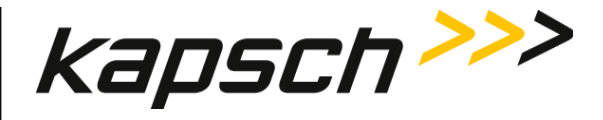

# 4. THEORY OF OPERATIONS

This section offers more details on T600 tag testing and calibration than the introductory overview provided in the Overview on page 14.

# Calibration

Calibration can only be performed by Kapsch service personnel. During calibration, a gold standard OBU is used to determine which margin levels are detected by that particular TTU. These margin levels then become the test criteria for that OBU type. OBUs fail the margin test if they give margin test results that fall outside the test criteria by +/- 2 dB.

# The write tests

Toll collection data and traffic management data is not overwritten during the margin and burst write tests. During a write test, the same data that was obtained during the read test is written back to the OBU.

# The burst tests

The burst tests ensure the OBU can be read and written to consistently. The TTU RF signal attenuation is decreased by 3 db. The TTU then performs 50 reads and 50 writes. To pass the Read burst test, 90% of the 50 reads must be successful; to pass the Write burst test, 80% of the 50 writes must be successful.

UM 360420-836 REVISION B

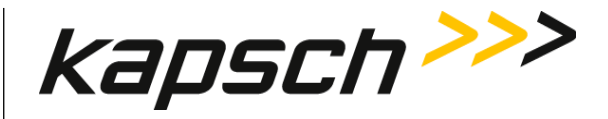

# 5. INSTALLATION

The installation steps are outlined below. Begin installation by making the necessary hardware connections. After installing the T600 hardware, install the software on the customer-supplied computer connected to the T600. Once you have installed the software, launch the software and perform the configuration procedures.

# System requirements for customer-supplied computer

The customer-supplied computer must meet the following requirements in order to run the T600 software and successfully communicate with the T600 tag tester.

| Operating system: | Windows XP, Windows 7, Windows 8 /8.1                  |
|-------------------|--------------------------------------------------------|
| COM ports:        | one available RS-232 serial ports (DB9).               |
| USB ports:        | one available USB port for hand-held bar code scanner. |

# Installing the T600 hardware

You need to connect the power cables to the TTU and the communication cable between the TTU and the customersupplied computer. As well as connect the hand-held bar code scanner to the customer supplied computer.

*Prerequisites:* - Ensure a minimum of 10 ft. between TTUs.

- Ensure a minimum of 3 ft. between a TTU and a T500 Tag Programmer.
- Ensure a minimum of 1ft. between the TTU and OBUs not being tested.

## T600 connections

- 1. Connect one end of the serial modem cable to the HOST port on the back of the TTU. Connect the other end to a computer COM port.
- 2. Connect one end of the serial (or USB) scanner cable to the computer COM port.
- 3. Connect the TTU power supply to the AC outlet. Connect the power supply cable to the power connector on the back of the TTU.

# Installing the T600 software

Install the software on the customer-supplied computer using the supplied CD.

- *Prerequisites:* You need a computer that meets the system requirements (see 'System requirements for customer-supplied computer', page 36).
- 1. Insert the T600 software CD in the PC CD drive. Follow the instructions provided by the InstallShield Wizard. If the InstallShield Wizard does not automatically launch, double-click the **setup.exe** file from the T600 software CD.
- 2. After the InstallShield Wizard welcome screen appears, and then click **Next** to proceed.

Confidential

© Kapsch TrafficCom Canada Inc. 2023

#### UM 360420-836 REVISION B

Page 36 of 54

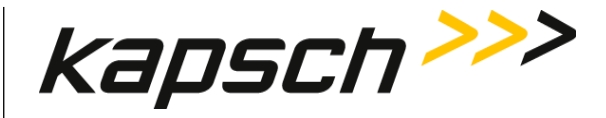

- 3. After reviewing the license agreement, select I accept the terms in the license agreement and then click **Next**.
- 4. Review the Readme Information and then click **Next**.
- 5. Enter a user name and organization name in the appropriate text boxes.
- 6. Under **Install this application for**, select **Anyone who uses this computer** so the T600 software can be accessed by all users. Click **Next**.
- 7. Select the destination folder where the software will be installed and then click Next.
  - Note : Instead of using the default folder C:\Program Files (x86)\Kapsch TrafficCom IVHS\T600 Tag Tester <version>, select C:\Users\myUserName\Kapsch TrafficCom IVHS\T600 Tag Tester <version> in order to have full control (read / write) permissions of folder & files.
- 8. Review the installation settings. Select **Back** to return to the previous installation steps and make changes as needed.
- 9. Click Install to begin installation.
- 10. After the installation is completed, click **Finish** to exit InstallShield Wizard.
- 11. Launch the T600 software as Administrator by right-clicking the executable **T600TagTester.exe** and select **Run as** administrator option.
- 12. Enter the TTU serial number.
- 13. Click Settings  $\rightarrow$  Configuration. The Configuration Dialog window opens.
- 14. In the **TTU Serial Number** tab, enter the serial number found on the back of the TTU.
- 15. Click OK.

The software installation is complete.

#### **Constraints:**

Followings are only applied to Windows Vista and above with the installation folder under C:\Program Files (x86).

Due to security feature User Account Control (UAC) introduced since Windows Vista, any non-Administrator program that tries to write to protected locations such as "Program Files" will get their writes caught and redirected to an alternative location, Virtual Store.

Most programs in Windows including T600 do not run as an administrator even if you are signed into an admin account.

In our case, if T600 attempts to write to files in folder eg. "C:\Program Files (x86)\Kapsch TrafficCom IVHS\T600 Tag Tester 1.11.06.23" such as log files, the write will get redirected to

#### UM 360420-836 REVISION B

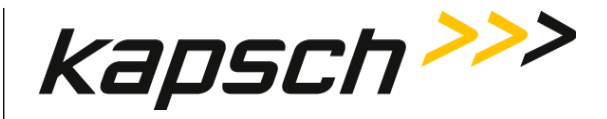

"C:\Users\username\AppData\Local\VirtualStore\Program Files (x86)\Kapsch TrafficCom IVHS\T600 Tag Tester 1.11.06.23".

To avoid triggering the use of Windows Virtual Store, run T600 PC software as Administrator by right-clicking the executable T600TagTester.exe and select **Run as administrator** option. If necessary, use **Windows Explorer** to copy calibration files and agency mapping file to the T600 installation folder in C:\Program Files (x86).

# Installing the calibration files

Optional calibration files, unique to each tag tester, may have been provided by Kapsch TrafficCom Canada Inc.. Installing these files provides the initial calibration of the T600. The IVHS installer must generate or obtain the OBU calibration files. They are not present on the supplied CD.

**Note**: If you do not have the optional calibration files for the specific T600 you want to calibrate, contact Kapsch TrafficCom Canada Inc. to arrange calibration (see constraints in page 36 for copying the calibration files).

*Prerequisites:* You must have a copy of the calibration files provided for the specific T600 tag tester.

- 1. Use **Windows Explorer** to copy the calibration files (\*.CAL) into the folder created in: 'Installing the T600 software', page 36, step 1.
  - **NOTE:** It is possible to have calibration files for multiple tag testers in the same directory. The tag tester software identifies the correct calibration file based on the TTU serial number in the name of the calibration file.
- 2. Ensure that the serial number in the calibration file name matches the TTU serial number.
  - a) Launch T600 PC software as Administrator by right-clicking the executable T600TagTester.exe and select **Run as administrator** option.
  - b) Click Settings -> Configuration. The Configuration Dialog window opens.
  - c) Ensure the number in the TTU Serial Number tab matches the number in the calibration file name.
  - d) If these numbers do not match, ensure you have the correct calibration file. If the file is correct, but the file name is wrong, rename the file with the correct TTU serial number.

# Installing /Upgrading the agency mapping file

The agency mapping file T600Cfg.xml included in the supplied CR-ROM /software package is installed when installing the T600 PC software.

To install updates on the agency mapping file provided by Kapsch TrafficCom (see constraints in page 36), follow these steps.

- 1. Use **Windows Explorer** to copy the agency mapping file **T600Cfg.xml** into the installation folder created in Installing the T600 software on page 36.
- 2. Launch the T600 software as Administrator by right-clicking the executable **T600TagTester.exe** and select **Run as** administrator option to have the new mapping file take effect.

Confidential

#### UM 360420-836 REVISION B

Page 38 of 54

<sup>©</sup> Kapsch TrafficCom Canada Inc. 2023 All information contained herein is proprietary to, and may only be used with express, written permission from, Kapsch TrafficCom Canada Inc.

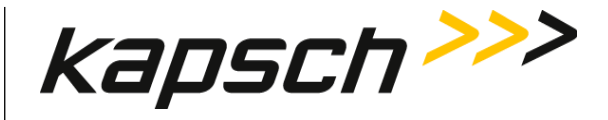

**Note**: User is advised NOT to modify the agency mapping file. Incorrect settings may cause improper function of the T600 Tag Tester. Contact Kapsch TrafficCom for new update on the file.

# Configuring the T600 tag tester communication settings

You must configure communications between the customer-supplied computer and the TTU and Hand Held bar code scanner before OBU testing begins.

*Prerequisites:* - The T600 hardware and software is installed.

- You must know the COM port numbers of the computer serial ports which connect to the T600 hardware.

### Configuring communications between the TTU and the computer

- 1. Click **Settings→Configuration**. The Configuration Dialog window opens.
- 2. Click on the Communications tab in the Configuration Dialog window.
- 3. Select the computer COM port that connects to the TTU HOST port from the T600 Comm. Port drop-down box.
- 4. Select 9600 from the T600 Baud Rate drop-down box. Click **OK**.
- 5. Ensure the computer COM port that connects to the TTU HOST port is set to 9600 bps.

#### Configuring communications between the bar code scanner and the computer

- 6. Click **Settings→Configuration**. The Configuration Dialog window opens.
- 7. Click on the Communications tab in the Configuration Dialog window.
- 8. Select the computer COM port that connects to the Hand held Scanner from the Scanner Comm. Port drop-down box. Click **OK**.
- 9. Exit and relaunch the T600 software for changes to take effect.

#### UM 360420-836 REVISION B

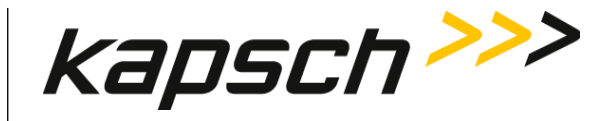

**ATTENTION**: The following sections:

- Agency mapping file configuration for tag types
- How to identify interior OBU (G4E) from the older model FPT (G3B)
- How to identify exterior OBU (FME) from the older model LPT

apply to Kapsch service personnel.

# Agency mapping file configuration for tag types

The new model Interior OBU (G5) is used to replace the old model OBU (G4E) which shares the same type# 0

The new model Exterior OBU (FME) is used to replace the old model LPT which shares the same type# 2.

To identify the model of a tag, the tag serial number is used.

The serial number ranges for the new models are specified in the agency mapping file T600Cfg.xml. If a tag serial number is not specified, the default is the old model.

The following table lists the Tag types and their descriptions.

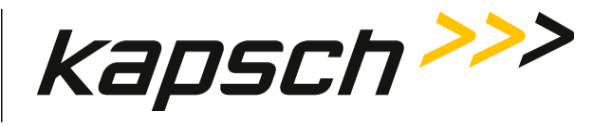

| Тад Туре       | Name | Туре # | Calibration File                                                        | Remarks                                                             |
|----------------|------|--------|-------------------------------------------------------------------------|---------------------------------------------------------------------|
| FTP            | G3B  | 0      | T600 <s n=""> FPT<br/>calibration history<br/>file.cal</s>              |                                                                     |
| Exterior FTP   | RMT  | 1      | T600 <s n=""> Exterior<br/>FPT calibration<br/>history file.cal</s>     |                                                                     |
| Interior OBU   | G4E  | 0      | T600 <s n=""> Interior<br/>OBU calibration<br/>history file.cal</s>     | Replaces older<br>model FPT (G3B).<br>Identified by tag<br>serial#. |
| Feedback OBU   |      | 5      | T600 <s n=""><br/>Feedback OBU<br/>calibration history<br/>file.cal</s> |                                                                     |
| Exterior OBU   | FME  | 2      | T600 <s n=""> Exterior<br/>OBU calibration<br/>history file.cal</s>     | Replaces older<br>model LPT.<br>Identified by tag<br>serial#.       |
| Toll / Balance |      | 3      | T600 <s n=""> Toll Tag<br/>calibration history<br/>file.cal</s>         |                                                                     |
| HOT / HOV      |      | 6      | T600 <s n=""> HOT<br/>calibration history<br/>file.cal</s>              |                                                                     |

Table 5-1: Tag Types Descriptions

**Note**: It is required to specify the range of the tag serial# for the new model in the agency mapping file (T600Cfg.xml) in order for the application to pick the correct tag type and the required calibration file for testing.

# How to identify Interior OBU (G4E) from the older model FPT (G3B)

Since the Interior OBU (G4E) and the older model FPT (G3B) share the same type# (0), use the tag serial number to differentiate them.

1. Open Microsoft WordPad.

Confidential

© Kapsch TrafficCom Canada Inc. 2023

## UM 360420-836 REVISION B

Page 41 of 54

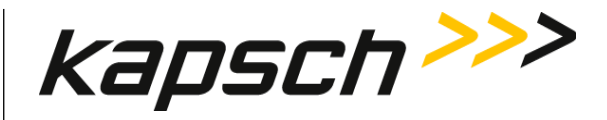

2. In WordPad, open T600Cfg.xml.

Note: T600Cfg.xml is located in the same directory as the executableT600TagTester.exe.

- 3. To specify the tag serial number range for G4E model, go to the appropriate Agency ID to make the changes. Refer to the Examples below.
- 4. On the line with Tag Model="G4E", change the field value of **SerialNum\_Start** and **SerialNum\_End** to the start and end of the tag serial number which are non-zero for the G4E model respectively.

Note: If there are multiple serial number ranges, use multiple lines with each line specifying one number range.

- 5. Click **Save** in WordPad to save the file
- 6. Restart T600 application, T600TagTester.exe, for the new settings to take effect.

**Note**: If the agency mapping file is not found, or corrupted when the application starts, a new file will be generated with "0" as the default value of **SerialNum\_Start** and **SerialNum\_End** for the G4E model for all agencies. This means that all tags with type# 0 will be identified as the old model FPT (G3B).

# How to identify Exterior OBU (FME) from the older model LPT

Since the Exterior OBU (FME) and the older model LPT share the same type# (2), use the tag serial number to differentiate them.

- 1. Open Microsoft WordPad.
- 2. In WordPad, open T600Cfg.xml.

Note: T600Cfg.xml is located in the same directory as the executable T600TagTester.exe.

- 3. To specify the tag serial number range for FME model, go to the appropriate Agency ID to make the changes. Refer to the Examples below.
- 4. On the line with Tag Model="FME", change the field value of **SerialNum\_Start** and **SerialNum\_End** to the start and end of the tag serial number which are non-zero for the FME model respectively.

**Note**: If there are multiple serial number ranges, use multiple lines with each line specifying one number range. 5. Click **Save** in WordPad to save the file

6. Restart T600 application, T600TagTester.exe, for the new settings to take effect.

**Note**: If the agency mapping file is not found, or corrupted when the application starts, a new file will be generated with "0" as the default value of **SerialNum\_Start** and **SerialNum\_End** for the FME model for all agencies. This means that all tags with type# 2 will be identified as the old model LPT which is NOT supported in T600 and cannot be tested.

#### Examples

Example 1: The default serial number range of "0" on both G4E and FME for agency "Kapsch" will have all tags of type#0 and type#2 identified as the old model, FPT (G3B)and LPT respectively.

<Agency ID="0" Name="Kapsch">

<Tag Model="G4E" SerialNum\_Start="0" SerialNum\_End="0"/>

<Tag Model="FME" SerialNum\_Start="0" SerialNum\_End="0" />

Confidential

UM 360420-836 REVISION B

Page 42 of 54

<sup>&</sup>lt;/Agency>

<sup>©</sup> Kapsch TrafficCom Canada Inc. 2023 All information contained herein is proprietary to, and may only be used with express, written permission from, Kapsch TrafficCom Canada Inc.

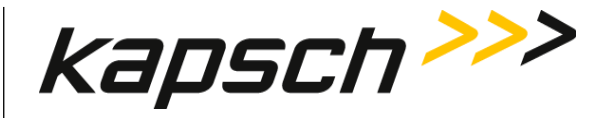

Example 2: Change serial number range to full range with start at "1" and end at "16777215" on both G4E and FME for agency "Kapsch" will have all tags of type#0 and type#2 identified as the new model, Interior OBU (G4E) and Exterior OBU (FME) respectively.

<Agency ID="0" Name="Kapsch"> <Tag Model="G4E" SerialNum\_Start="1" SerialNum\_End="16777215" /> <Tag Model="FME" SerialNum\_Start="1" SerialNum\_End="16777215" /> </Agency>

Example 3: If serial number range for a particular model is not contiguous, specify the range start and end number. In the following example,

| FPT (G3B)          | : | 1 - 99999, 200001 - 399999         |
|--------------------|---|------------------------------------|
| Interior OBU (G4E) | : | 100000 - 200000, 400000 - 16777215 |
| LPT                | : | 1 - 49999, 80001 - 89999           |
| Exterior OBU (FME) | : | 50000 - 80000, 90000 - 16777215    |

<Agency ID="0" Name="Kapsch">

<Tag Model="G4E" SerialNum\_Start="100000" SerialNum\_End="200000" /> <Tag Model="G4E" SerialNum\_Start="400000" SerialNum\_End="16777215" /> <Tag Model="FME" SerialNum\_Start="50000" SerialNum\_End="80000" /> <Tag Model="FME" SerialNum\_Start="90000" SerialNum\_End="16777215" /> </Agency>

Confidential

© Kapsch TrafficCom Canada Inc. 2023

UM 360420-836 REVISION B

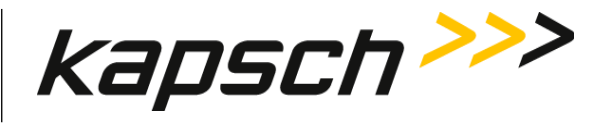

# 6. TROUBLESHOOTING AND TESTING

Troubleshooting trees are provided for resolving the most common T600 tag tester error messages. Because the T600 is a tag tester, it is normal to receive tag failure messages. However, failures can also occur because of an issue with the TTU. Review this section to understand which errors are a valid result of an OBU failure and which are a result of an issue with the T600 tag tester itself.

The error messages in Table 6-1 indicate OBU failures. Ensure the OBU is properly orientated in the TTU cradle before reporting a failed OBU.

| Error Message                 | Description                                                                          |
|-------------------------------|--------------------------------------------------------------------------------------|
| No response from tag.         | There was no response from the OBU during testing, even at the highest signal level. |
| Bad CRC transponder           | There were no good reads and more than half of the reads resulted in a bad CRC.      |
| Invalid tag Group ID          | The Group ID is not valid                                                            |
|                               |                                                                                      |
| Read margin exceeds limits    | The attenuation decrease required to read the OBU is below the acceptable range.     |
| Write margin exceeds limits   | The attenuation decrease required to write to the OBU is below the acceptable range. |
| Read performance below limit  | The number of successful reads during the burst test is below the acceptable range.  |
| Write performance below limit | The number of successful writes during the burst test is below the acceptable range. |

### Table 6-1: Error Messages Indicating a Tag Failure

© Kapsch TrafficCom Canada Inc. 2023

UM 360420-836 REVISION B

Confidential

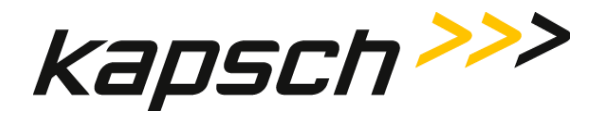

# Troubleshooting tree: Communications error - Check serial connection

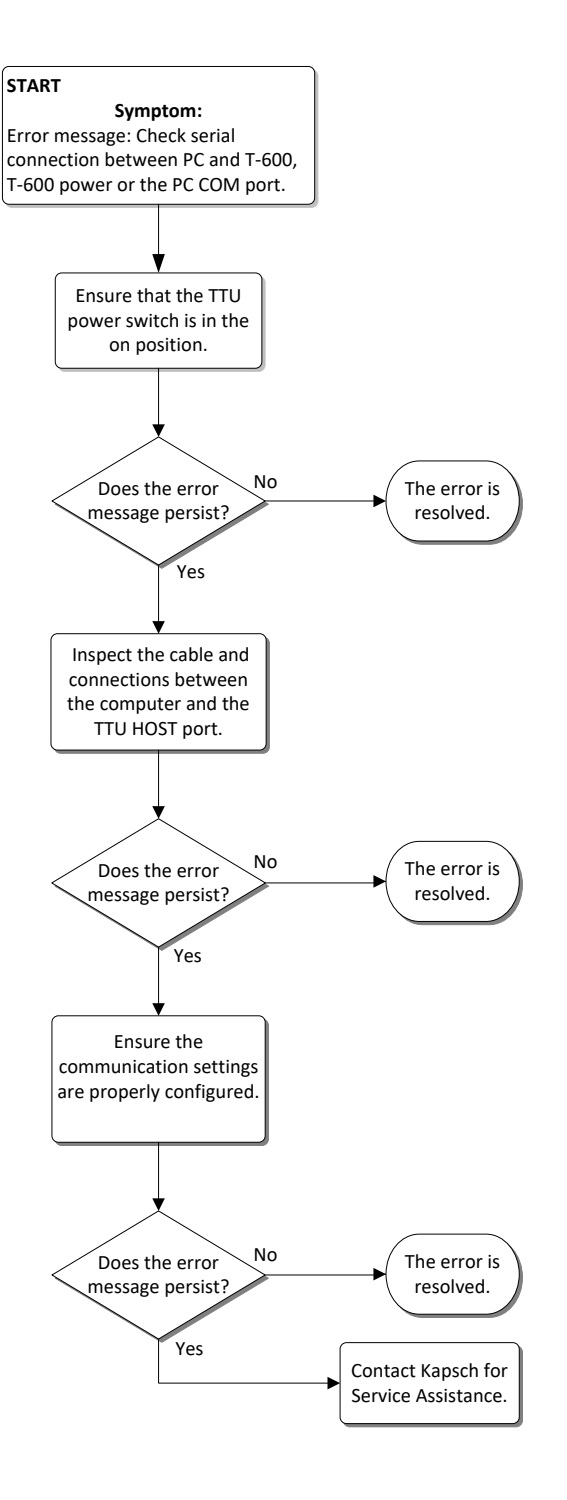

#### Confidential

© Kapsch TrafficCom Canada Inc. 2023

UM 360420-836 REVISION B

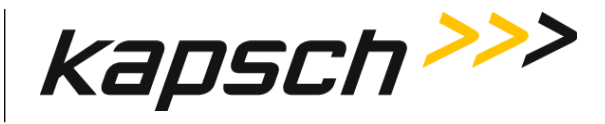

# Troubleshooting tree: Test Fail - Tag position failure (IR Beam)

An sensor detects when the cradle drawer is closed.

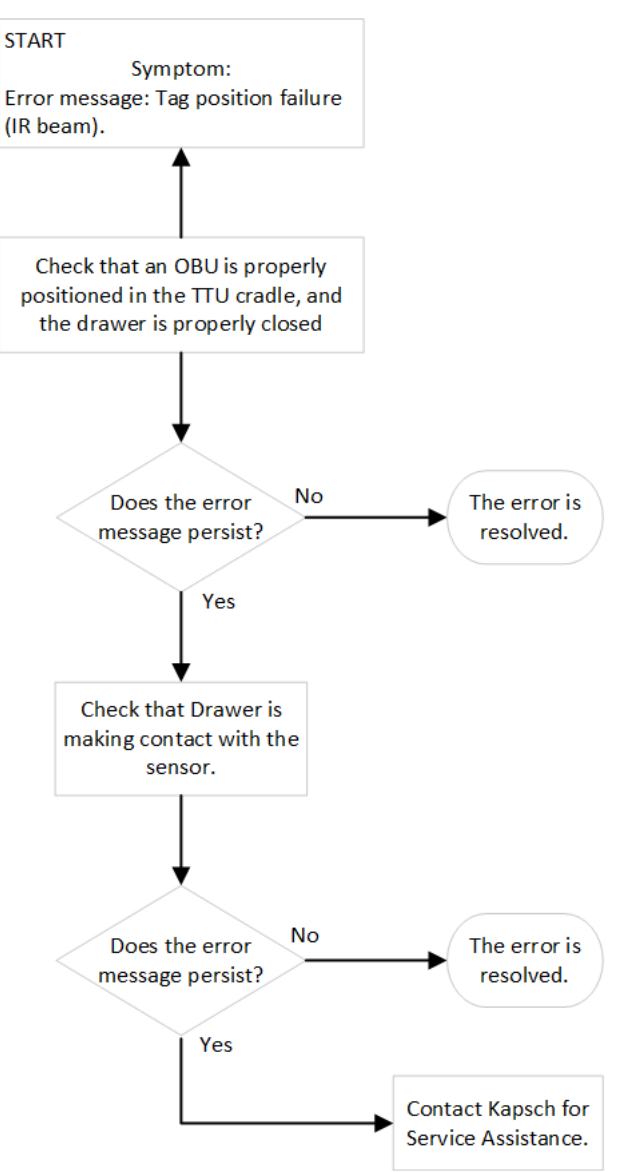

Confidential

© Kapsch TrafficCom Canada Inc. 2023

UM 360420-836 REVISION B

Page 46 of 54

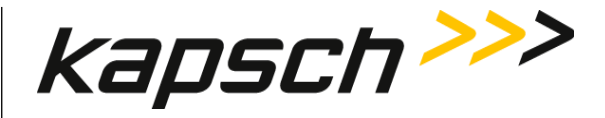

# The TTU cannot read the OBU bar code or the OBU tag data

If the TTU cannot read the OBU bar code or the OBU tag data, you are prompted to manually enter the bar code information (see 'Entering the OBU bar code number', page 22). You cannot proceed until a valid bar code number is entered.

# Resolving a missing calibration file error

If the T600 attempts to test an OBU, and the T600 cannot locate a calibration file for that OBU type, the T600 displays this error message: This model can't be tested, perhaps due to a missing calibration file. Check that the proper calibration file exists:

#### **Click** Calibrate 1.

- 2. Check that there is a calibration file listed for the OBU type you are trying to test.
- If the OBU type is not listed, or the file type is marked with a red X and not a green checkmark, the calibration file 3. cannot be located.

### To find a missing calibration file:

- 4. Note the TTU serial number.
- 5. Look in the folder containing the T600 files. Check all calibration files (\*.cal). The correct calibration file will have the TTU serial number and tag type in the file name.
- 6. If the calibration file cannot be found, contact Kapsch TrafficCom Canada Inc. to have the T600 calibrated for that OBU type.

# **TTU functional check**

After 100 consecutive OBU tests that result in No response from tag, the Functional Check Requirement message window appears (see Figure 6-1). Perform the following procedure before contacting Kapsch TrafficCom Canada Inc..

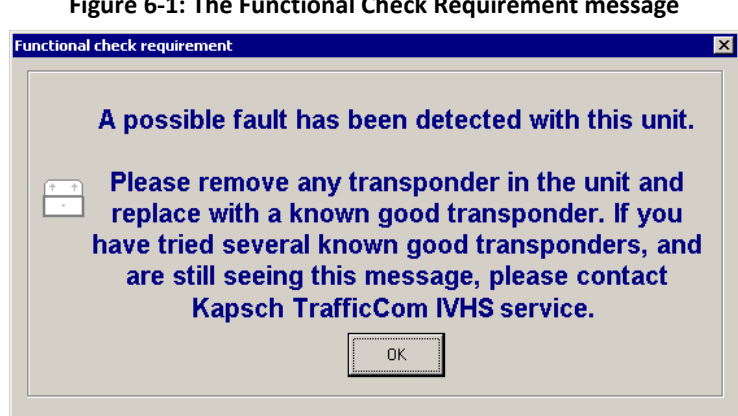

Figure 6-1: The Functional Check Requirement message

Confidential

© Kapsch TrafficCom Canada Inc. 2023

**UM 360420-836 REVISION B** 

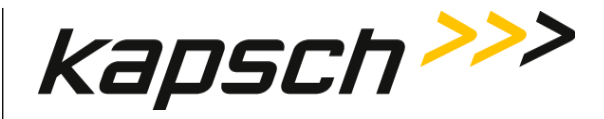

- 1. Test a known good OBU.
- 2. If the known good tag passes the test and the functional check requirement message does not appear, the TTU is functioning properly.
- 3. If the functional check requirement message appears after testing the known good tag, test two additional known good tags.
- 4. If the functional check requirement message appears after testing three known good tags, create a new log file (see 'Configuring log files', page 25), change the text in the **User/Comment** box, then retest three known good tags.
- 5. If the functional check requirement message appears after retesting three known good tags, contact Kapsch TrafficCom Canada Inc..

# Sending Log Files to Kapsch TrafficCom Canada Inc.

The log files generated by the T600 contain important information about the tags tested. Kapsch may request theses log files to assist in troubleshooting.

- 1. Obtain a RMA number from Kapsch TrafficCom Canada Inc.
- 2. Rename the log file to include the RMA number.
- 3. Email the log file in its original format to Kapsch TrafficCom Canada Inc.

UM 360420-836 REVISION B

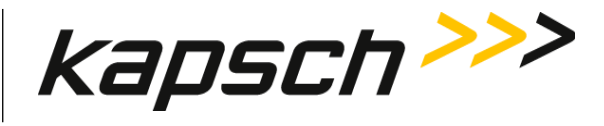

# 7. MAINTENANCE PROCEDURES

# Preventive maintenance procedures and scheduling

## **Every four months:**

Using a vacuum, remove any loose contaminants from the OBU cradle.

### Every six months:

Have the T600 tag tester calibrated. The T600 must only be calibrated by Kapsch TrafficCom Canada Inc. service personnel.

Confidential

UM 360420-836 REVISION B

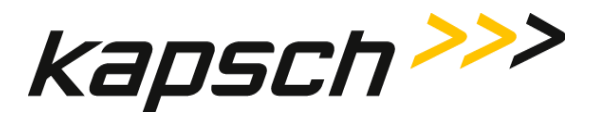

# 8. APPENDIX

**Note**: Correct orientation of the G5 OBUs in the TTU cradle is in direction of the arrows. G5 OBU includes the G4 family (G5, G4E, G4F, G4P)

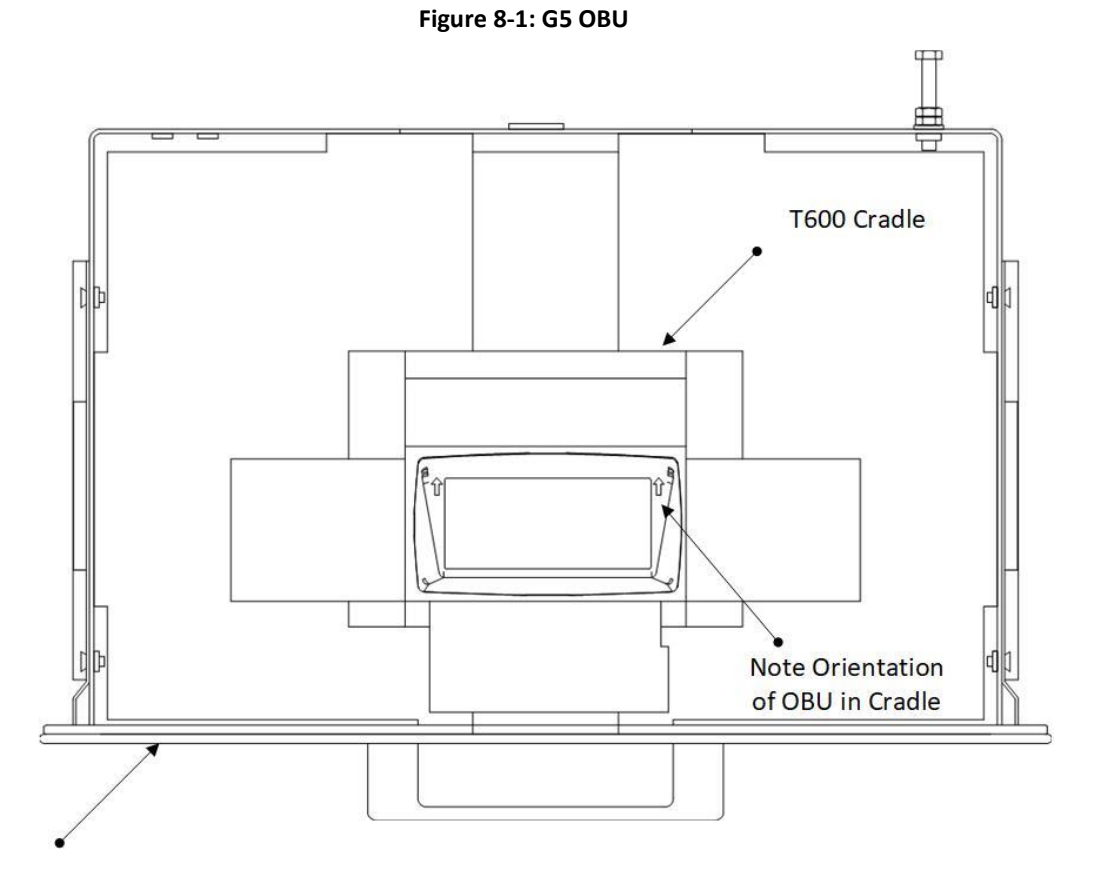

T600 Drawer

### Confidential

UM 360420-836 REVISION B

Page 50 of 54

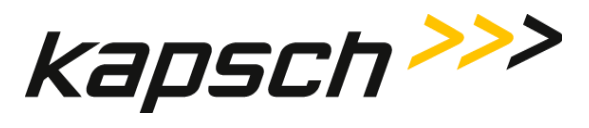

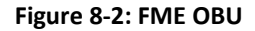

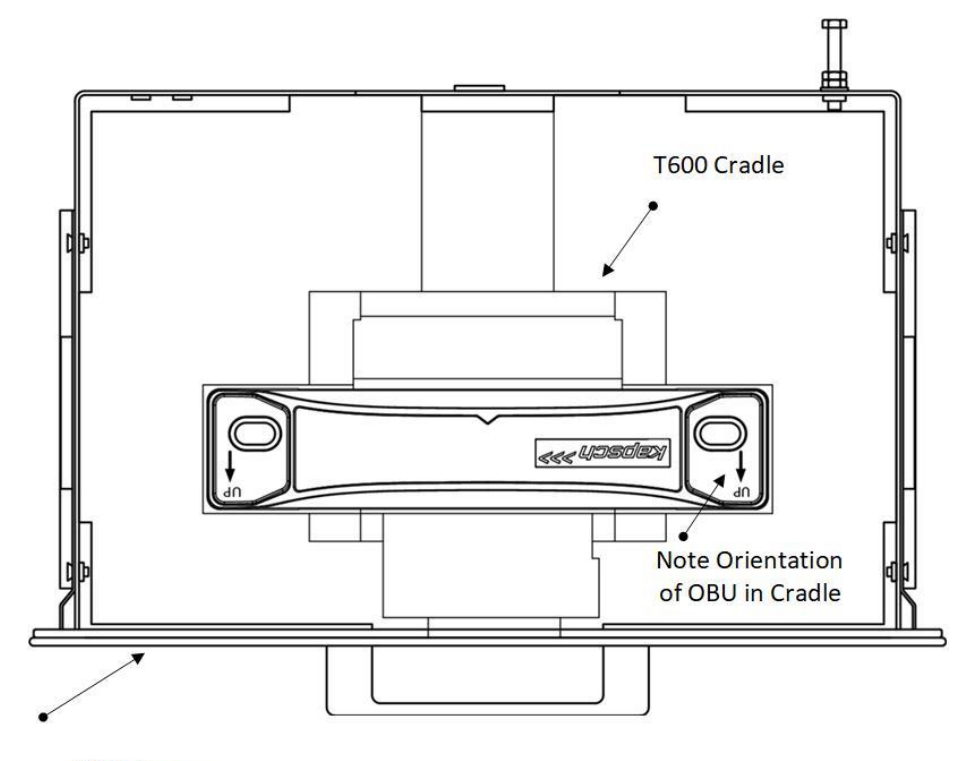

T600 Drawer

#### Confidential

UM 360420-836 REVISION B

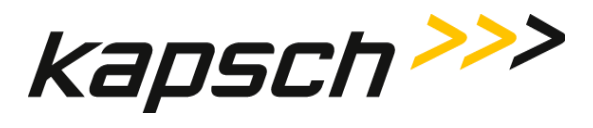

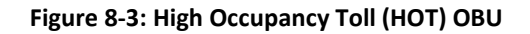

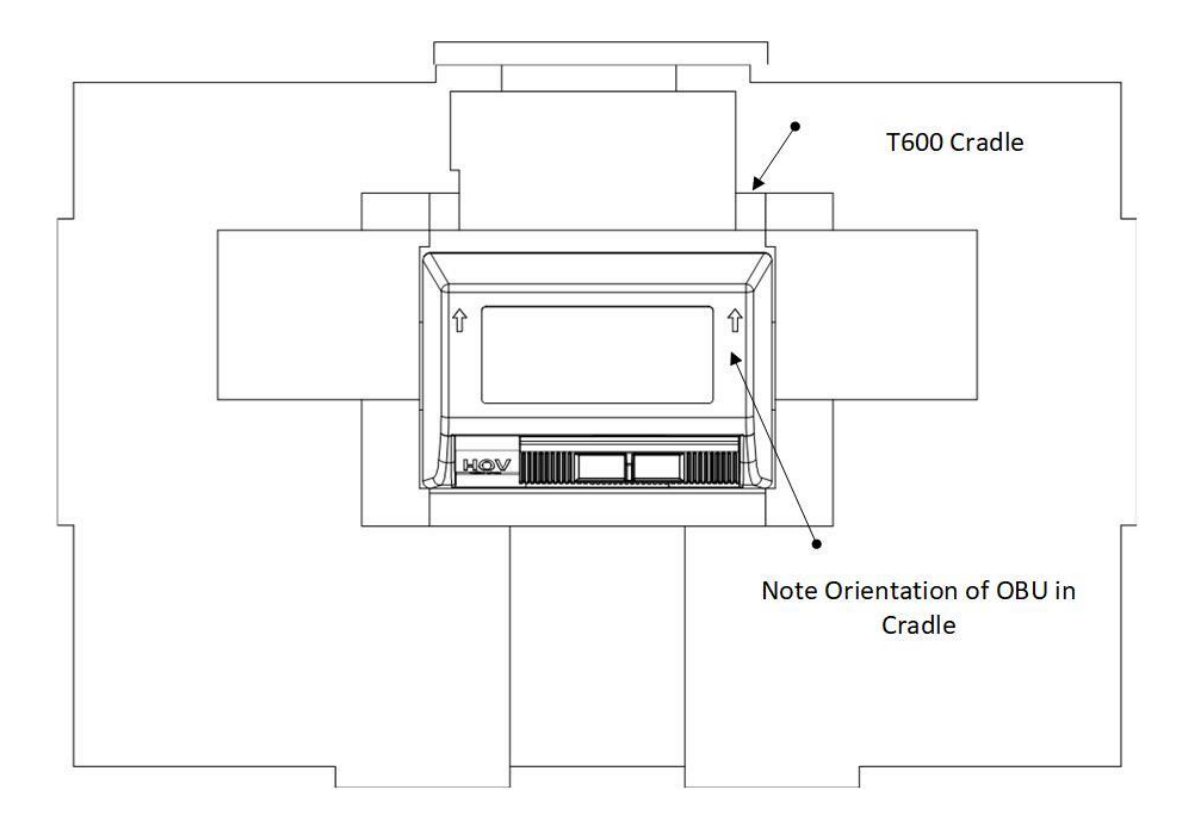

UM 360420-836 REVISION B

Page 52 of 54

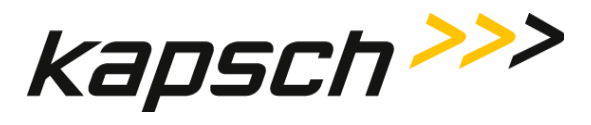

T600 Tag Tester

# **Reference documents**

### Kapsch TrafficCom Canada Inc. documents

| PRO 360420-800 | Product Requirement Outline – T600 Tag Tester |
|----------------|-----------------------------------------------|
| TS 360420-810  | Technical Specification – T600 Tag Tester     |

### **Other commercial documents:**

| 72-71882-01 Rev. D  | LS2208 Quick Start Guide [English]    |
|---------------------|---------------------------------------|
| 72E-58808-07 Rev. A | Symbol LS2208 Product Reference Guide |

# Accessing documentation

You can access the documentation package for the T600 Tag Tester online at http://dds.kapsch.ca/ A Username and Password can be obtained from Kapsch TrafficCom Canada Inc.

The documentation package includes:

- Bill of Materials
- Assembly Drawings
- Schematic Drawings
- Parts Specifications (for purchased items)
- Operator and Maintenance Manuals
- Installation Instructions
- Software Design Documents (Context Diagrams, Data Flows, etc.)
- As-built installation drawings (services)

© Kapsch TrafficCom Canada Inc. 2023

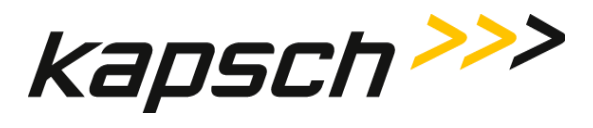

# Acronyms

| Term | Meaning                               | Reference or example       |
|------|---------------------------------------|----------------------------|
| AC   | Alternating current                   |                            |
| bps  | bits per second                       | a measure of baud rate     |
| СОМ  | communication                         | COM ports                  |
| CRC  | Cyclic Redundancy Check               |                            |
| FME  | Front-Mount Exterior                  | a type of OBU              |
| ID   | identification                        |                            |
| IVHS | Intelligent Vehicle Highway<br>System |                            |
| OBU  | On Board Unit                         | a tag or transponder       |
| PDU  | Protocol Data Unit                    | data passed over a network |
| RMA  | Return Merchandise<br>Authorization   |                            |
| TTU  | Tag Tester Unit                       |                            |

# Table 8-1: Acronyms

Confidential

UM 360420-836 REVISION B